### 彰化基督教醫院 護理部新進報到人員 TOCC系統登入步驟

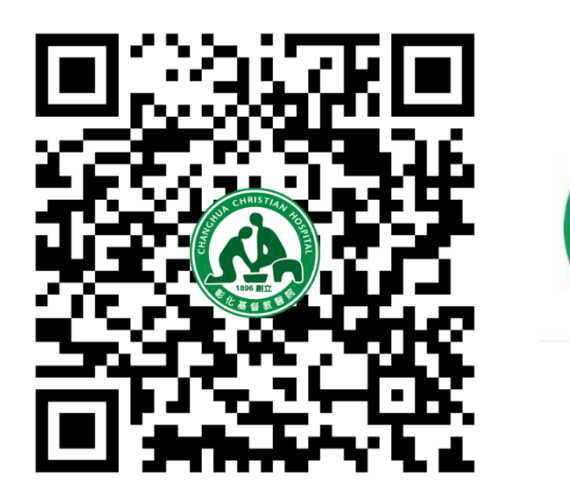

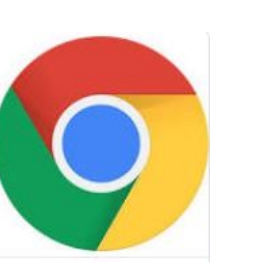

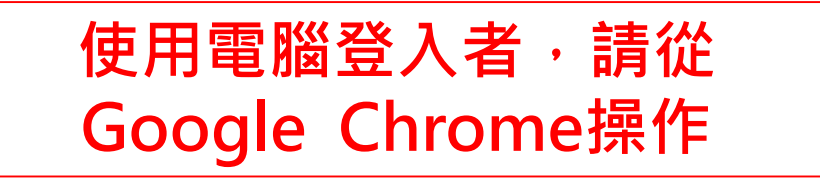

登入網頁: <u>https://dpt.cch.org.tw/qr\_TOCC/write.aspx</u>

### 🥝 🚳 彰基 一般訪客登錄

|--|--|

#### ☆ 首頁 > 一般訪客登錄

\*注意:若要探病請選上方"住院訪客預約登錄",也可以快速通關

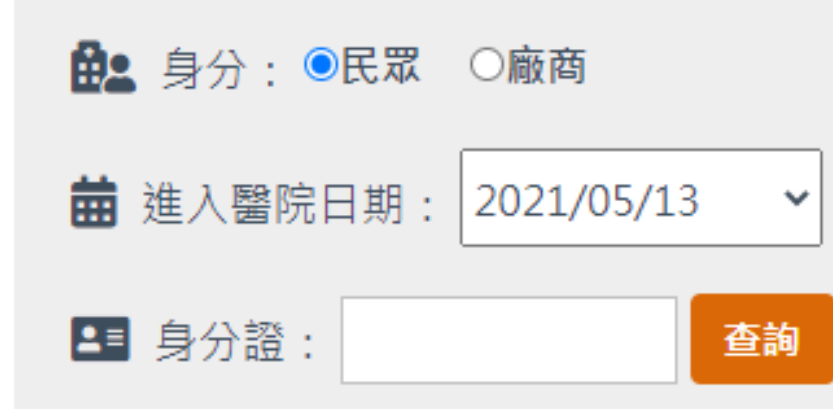

本院進出時間: 早上08:00~晚上22:00 進出醫院請配戴口罩、勤洗手 ※因應疫情指揮中心公告,提升防疫等級 ※自即日起~6/8住院病房禁止探訪

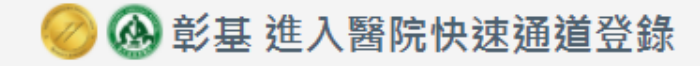

| 🛪 快速通道登錄 | Q,查詢登錄結果 | 🚊 住院訪客預約登錄 |
|----------|----------|------------|
|----------|----------|------------|

☆ 首頁> 快速通道登錄

\*注意:若要探病請選上方"住院訪客預約登錄",也可以快速通關

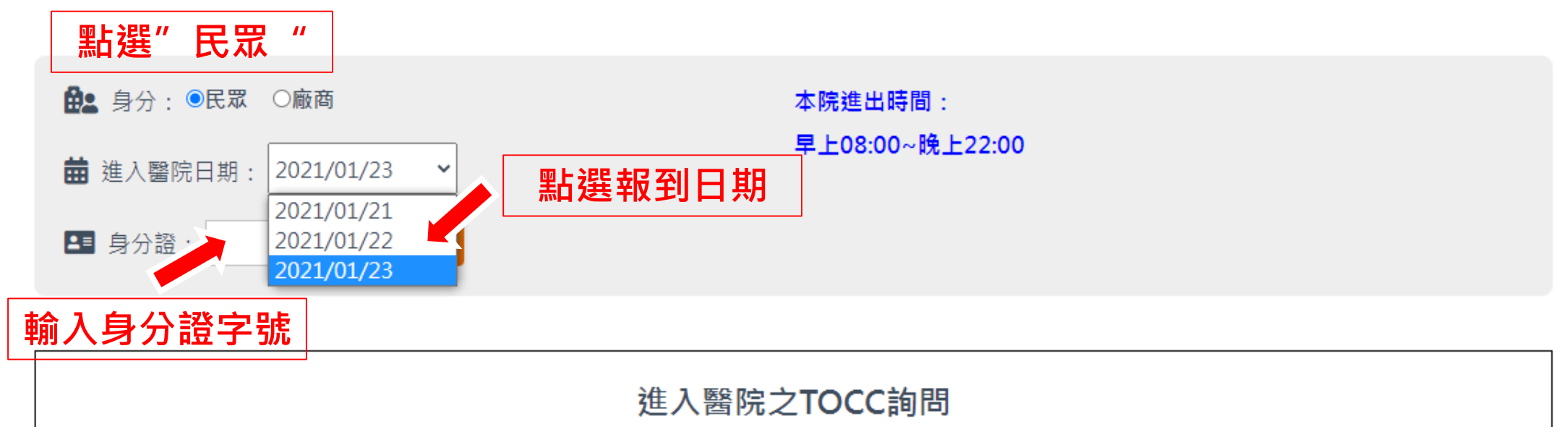

#### 基本資料及評估項目請如實填寫 若有以下有任何一項症狀,請誠實告知,報到日將擇期安排

| 問題          | 評估項目                                                                                                    |
|-------------|----------------------------------------------------------------------------------------------------|
| 近14天有無右列症狀  | ✔ <b>無</b><br>□ 發燒 □ 咳嗽 □ 喉嚨痛 □ 流鼻水 □ 腹瀉 □ 味覺或嗅覺異常 □ 呼吸急促 □ 倦怠 □ 其他                                                                                                    |
| 近14天內曾就醫    |                                                                                                    |
|             | <ul> <li>○ 有 , 日期</li> <li>月 日 , 院所:</li> <li>, 科別:</li> <li>○ 内科</li> <li>○ 外科</li> <li>○ 月</li> <li>○ 月</li></ul> |
| 近14天内旅遊史(T) | ● 無                                                                                                    |
|             | 〇有,國外: ,國內:                                                                                                    |
| 近14天內接觸史(C) | ☑ 無                                                                                                    |
|             | <ul> <li>□ 返國親友</li> <li>□ 機場、觀光景點或頻繁接觸外國人場所</li> <li>□ 參與集會或活動(如:開學/畢業典禮、婚喪喜慶等)</li> <li>□ 其他</li> </ul>                                                                                                    |
|             |                                                                                                    |
| 近14天內群聚史(C) | ₩ ₩                                                                                                    |
|             | 同住家人近一個月曾□居家隔離□居家檢疫□自主健康管理(到期日月日)                                                                                                    |
|             | 🗌 同住家人/同辦公室同事/同學 近14日內有發燒或呼吸道症狀 🗌 其他                                                                                                    |

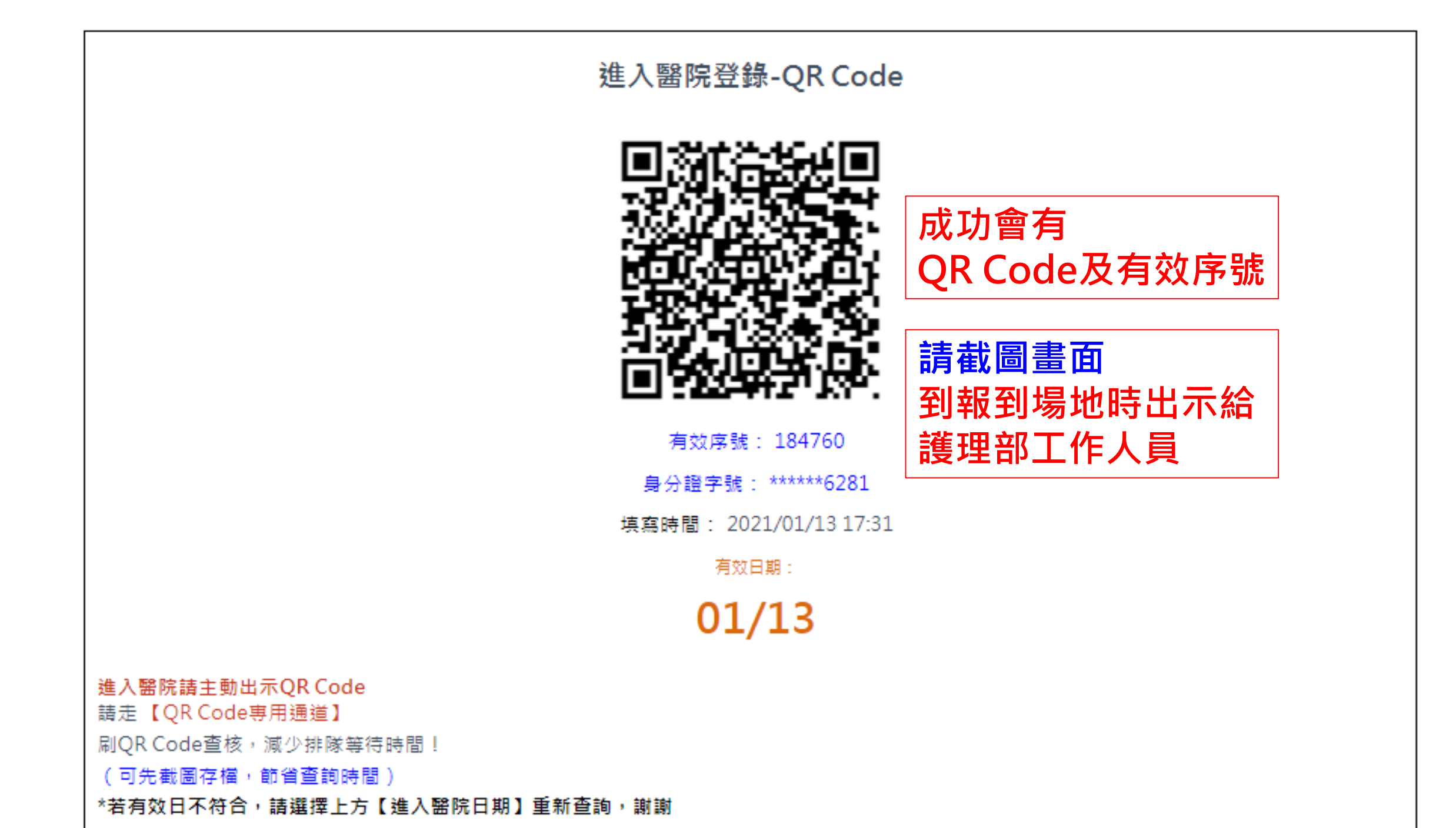

# THANK YOU 謝謝您的配合

## 彰基護理部歡迎您的加入